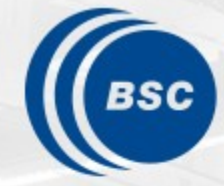

Barcelona Supercomputing Center Centro Nacional de Supercomputación

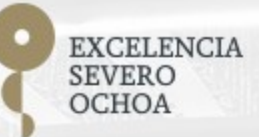

## Extrae & Paraver Hands-On

Judit Giménez, Germán Llort, Lau Mercadal, <u>Sandra Méndez</u>

<mark>⊠ tools@bsc.es</mark>

19/05/2022

**POP Performance Analysis** 

#### **Extrae features**

- Platforms
  - Intel, Cray, BlueGene, MIC, ARM, Android, Fujitsu Sparc ...
- Parallel programming models
  - MPI, OpenMP, pthreads, OmpSs, CUDA, OpenCL, Java, Python ...
- Performance Counters
  - Using PAPI interface
- Link to source code
  - Callstack at MPI routines
  - OpenMP outlined routines
  - Selected user functions (Dyninst)
- Periodic sampling
- User events (Extrae API)

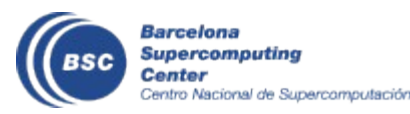

No need to recompile or relink!

#### How does Extrae work?

- Symbol substitution through LD\_PRELOAD
  - Specific libraries for each combination of runtimes
    - MPI
    - OpenMP
    - OpenMP+MPI
    - ...

Recommended

- Dynamic instrumentation
  - Based on Dyninst (developed by U.Wisconsin / U.Maryland)
    - Instrumentation in memory
    - Binary rewriting
- Alternatives
  - Static link (i.e., PMPI, Extrae API)

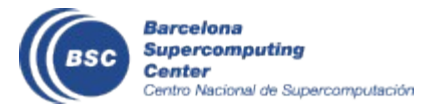

### **Using Extrae in 3 steps**

- **1.** Adapt your job submission scripts
- 2. Configure what to trace
  - XML configuration file
  - Example configurations at \$EXTRAE\_HOME/share/example
- **3. Run** it!

- For further reference check the Extrae User Guide:
  - <u>https://tools.bsc.es/doc/html/extrae</u>
  - Also distributed with Extrae at \$EXTRAE\_HOME/share/doc

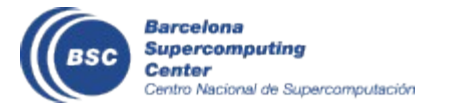

### Log in to Jusuf

laptop\$ ssh -Y <USER>@jusuf.fz-juelich.de

• The following directory contains all the examples:

```
jusuf$ cp -r /p/project/training2214/tools-material
$HOME
jusuf$ ls -l $HOME/tools-material
bin/
clustering/
extrae/
slides/
slides/
traces/
```

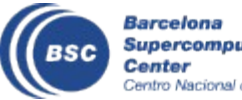

### **Step 1: Adapt the job script to load Extrae**

#### jusuf\$ vi \$HOME/tools-material/extrae/job\_27p.sh

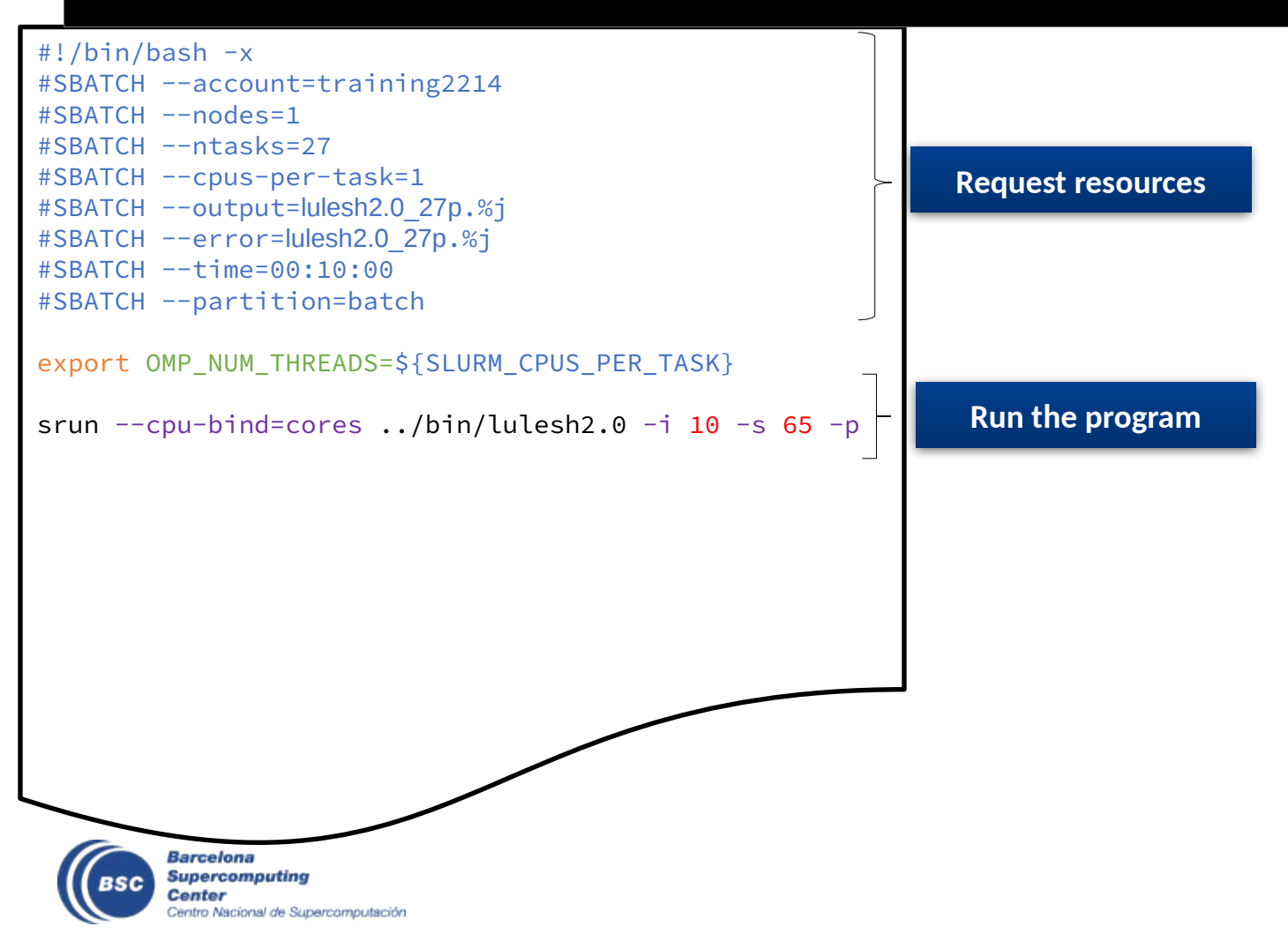

### Step 1: Adapt the job script to load Extrae

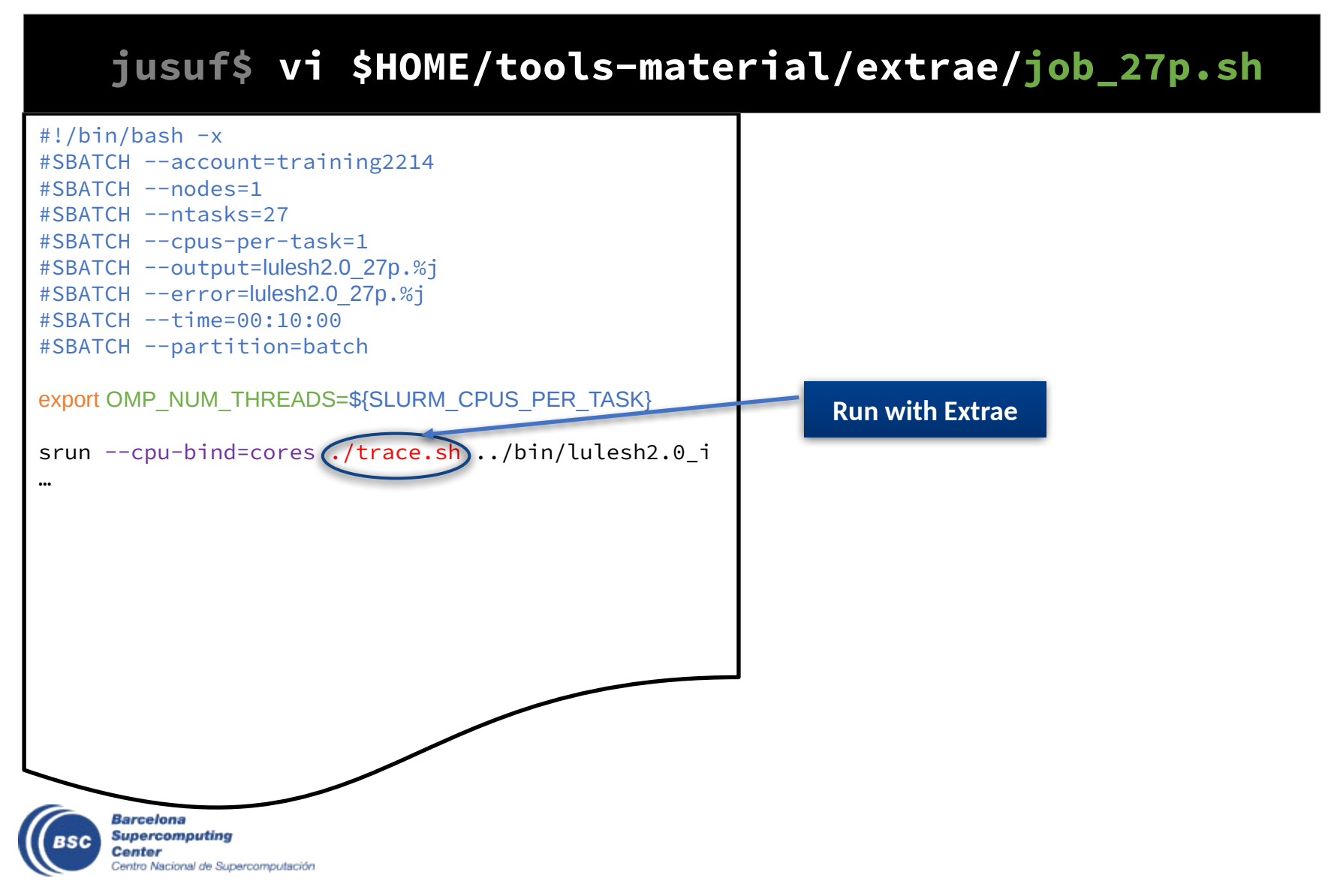

### Step 1: Adapt the job script to load Extrae

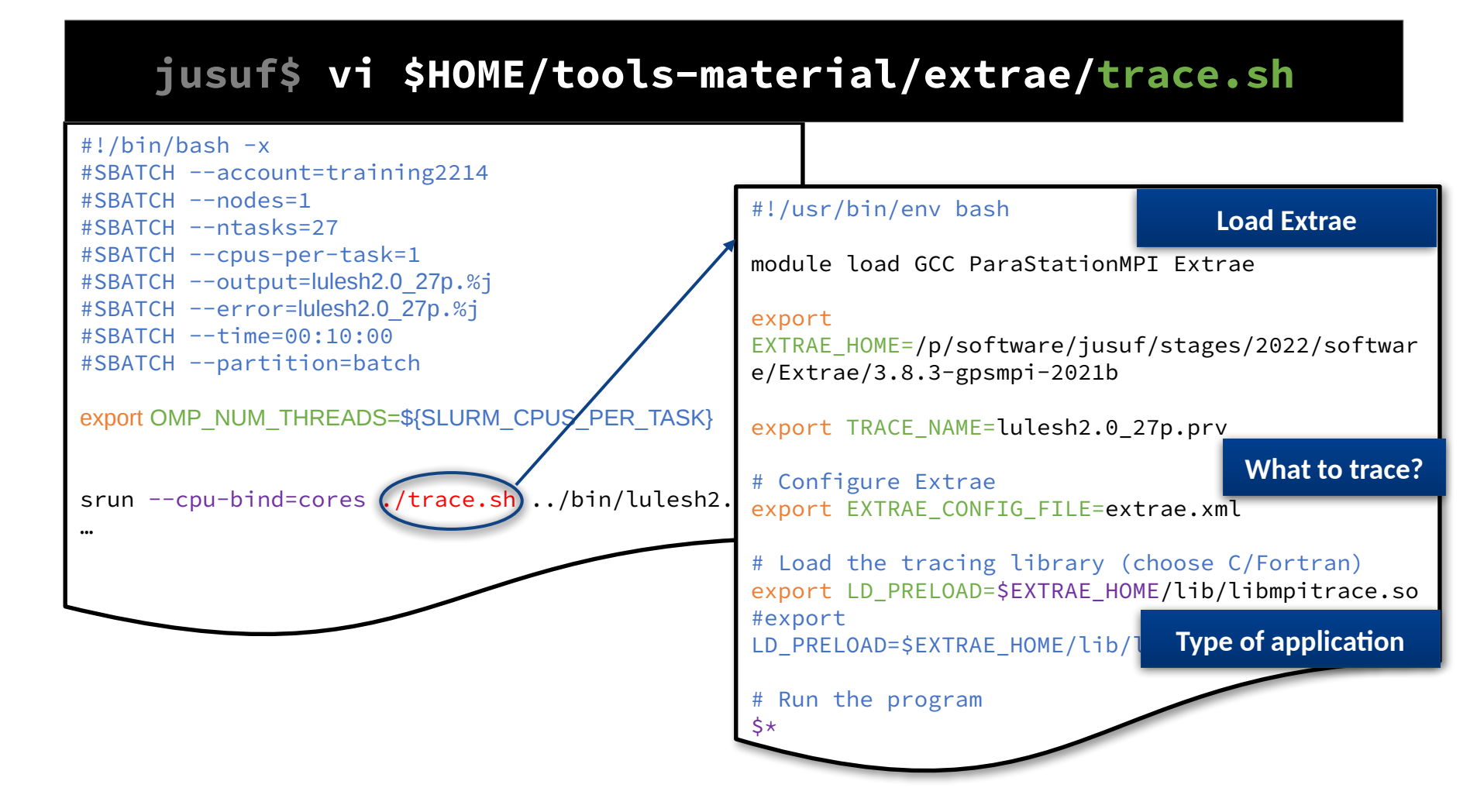

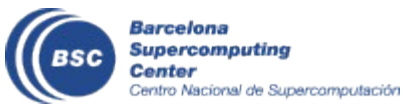

### **Step 1: Which tracing library?**

• Choose depending on the application type

| Library                         | Serial | MPI | OpenMP | pthread | CUDA |
|---------------------------------|--------|-----|--------|---------|------|
| libseqtrace                     | Х      |     |        |         |      |
| libmpitrace[f] <sup>1</sup>     |        | Х   |        |         |      |
| libomptrace                     |        |     | Х      |         |      |
| libpttrace                      |        |     |        | Х       |      |
| libcudatrace                    |        |     |        |         | Х    |
| libompitrace[f] <sup>1</sup>    |        | Х   | Х      |         |      |
| libptmpitrace[f] <sup>1</sup>   |        | X   |        | Х       |      |
| libcudampitrace[f] <sup>1</sup> |        | Х   |        |         | Х    |

#### <sup>1</sup> include suffix "f" in Fortran codes

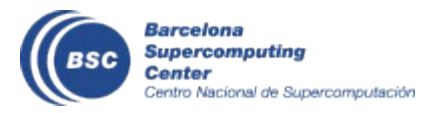

#### **Step 2: Extrae XML configuration**

#### jusuf\$ vim \$HOME/tools-material/extrae/extrae.xml

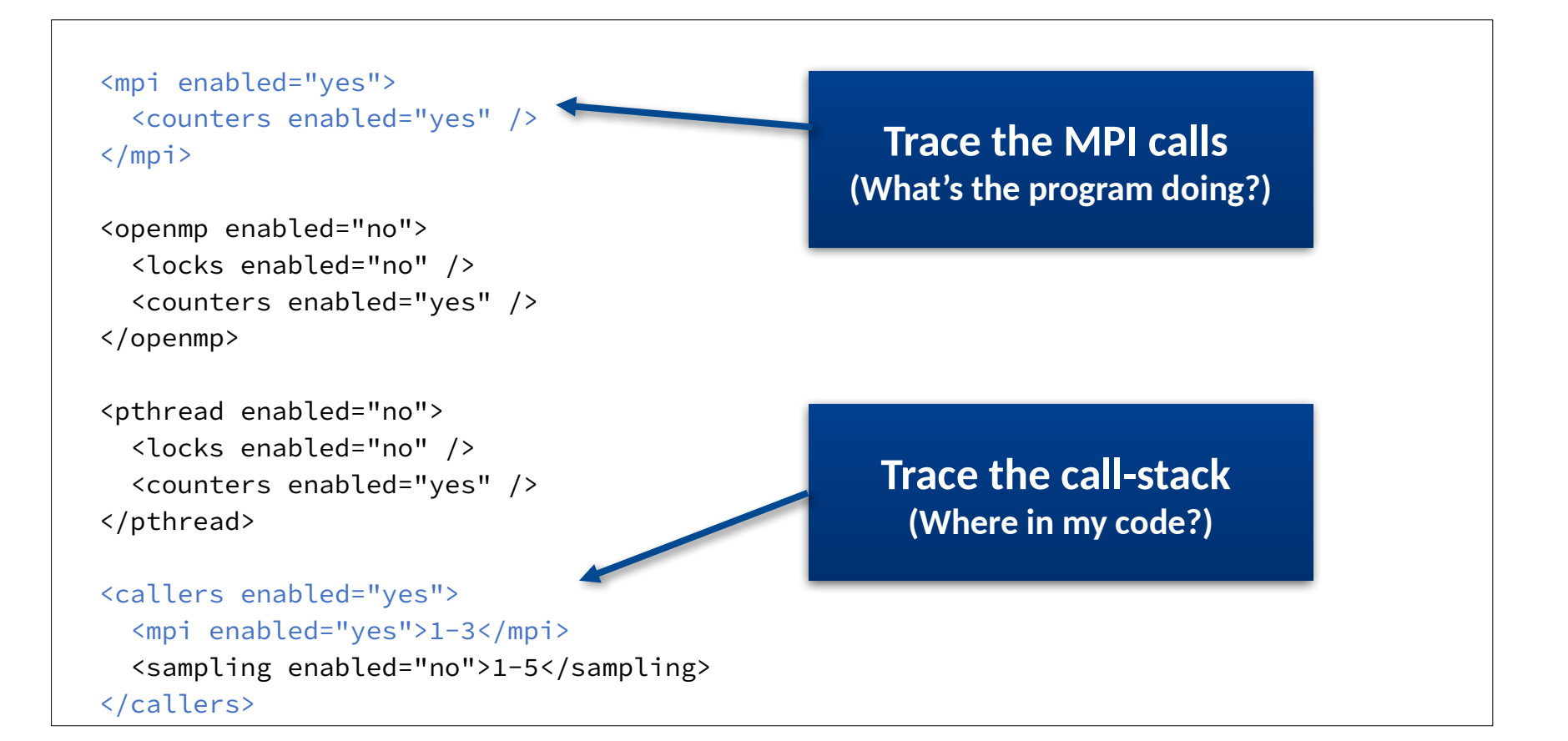

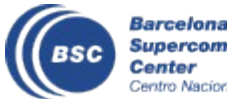

### Step 2: Extrae XML configuration (II)

#### jusuf\$ vi \$HOME/tools-material/extrae/extrae.xml

```
<counters enabled="yes">
    <cpu enabled="yes" starting-set-distribution="1">
        <set enabled="yes" domain="all" changeat-time="0">
            PAPI_TOT_INS,PAPI_TOT_CYC
        </set>
        </cpu>
        <network enabled="no" />
        <network enabled="no" />
        <memory-usage enabled="no" />
        </counters>
```

Select which HW counters are measured (How's the machine doing?)

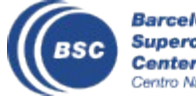

### Step 2: Extrae XML configuration (III)

#### jusuf\$ vi \$HOME/tools-material/extrae/extrae.xml

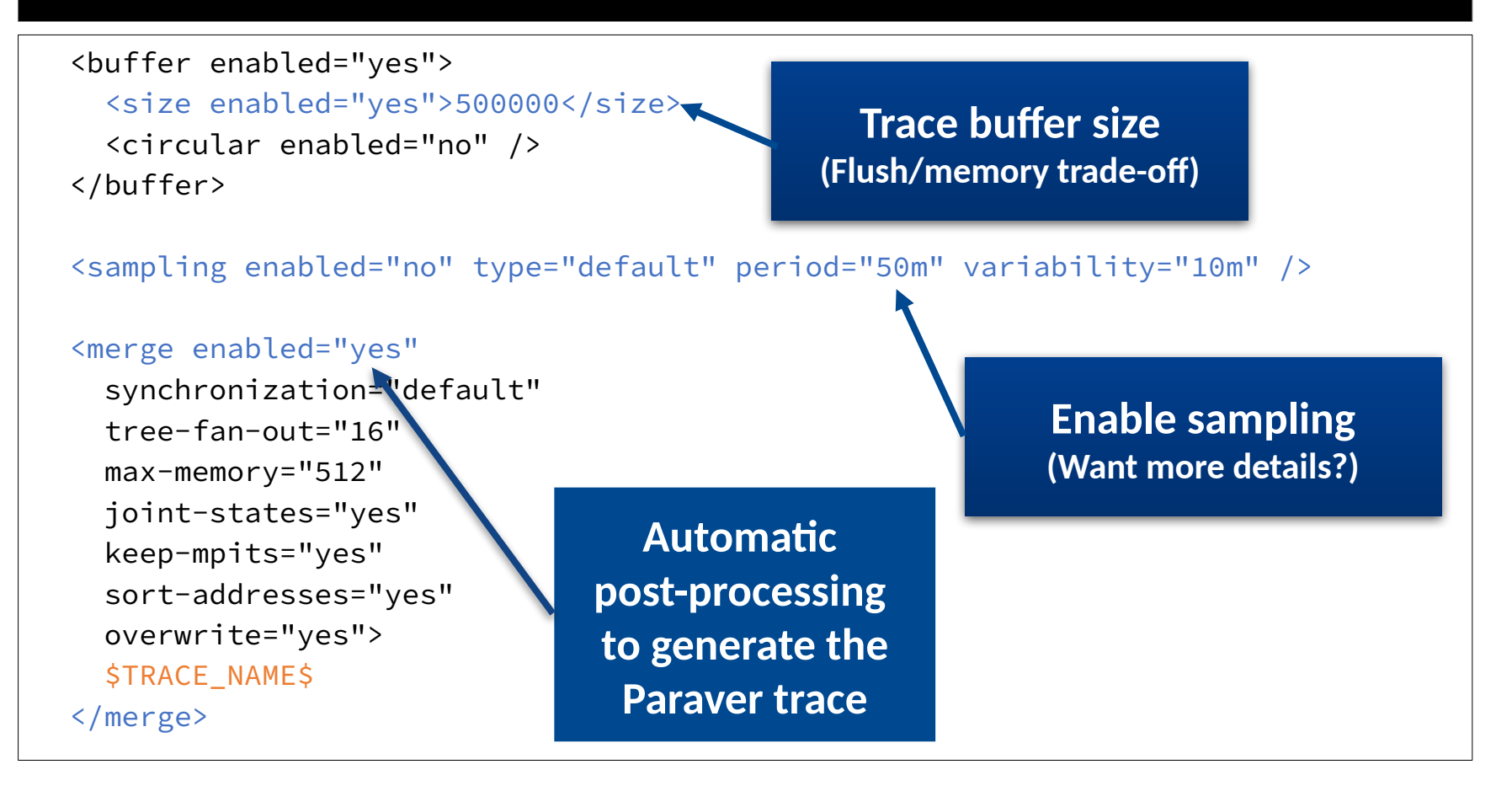

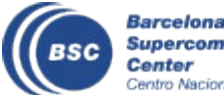

#### Step 3: Run it!

• Submit your job

jusuf\$ cd \$HOME/tools-material/extrae
jusuf\$ sbatch job\_27p.sh

• Easy!

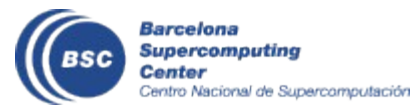

### All done! Check your resulting trace

• Once finished (check with "squeue") you will have the trace (3 files):

```
jusuf$ ls -l $HOME/tools-material/extrae
lulesh2.0_i_27p.pcf
lulesh2.0_i_27p.prv
lulesh2.0_i_27p.row
```

• Any trouble? Traces already generated here:

jusuf\$ ls \$HOME/tools-material/traces

#### • Now let's look into it !

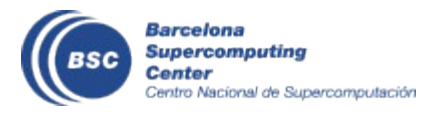

#### **Install Paraver**

Download from <a href="https://tools.bsc.es/downloads">https://tools.bsc.es/downloads</a>

Pick your version

wxparaver-4.10.0-win.zip

wxparaver-4.10.0-mac.zip

wxparaver-4.10.0-Linux\_i686.tar.gz (32-bits)
wxparaver-4.10.0-Linux\_x86\_64.tar.gz (64-bits)

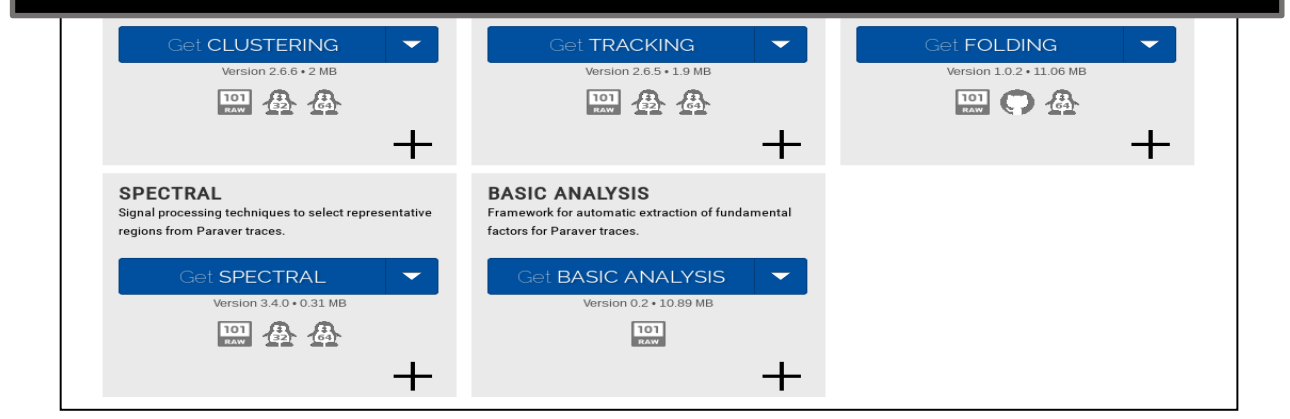

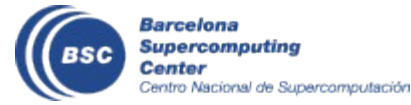

### **Install Paraver (II)**

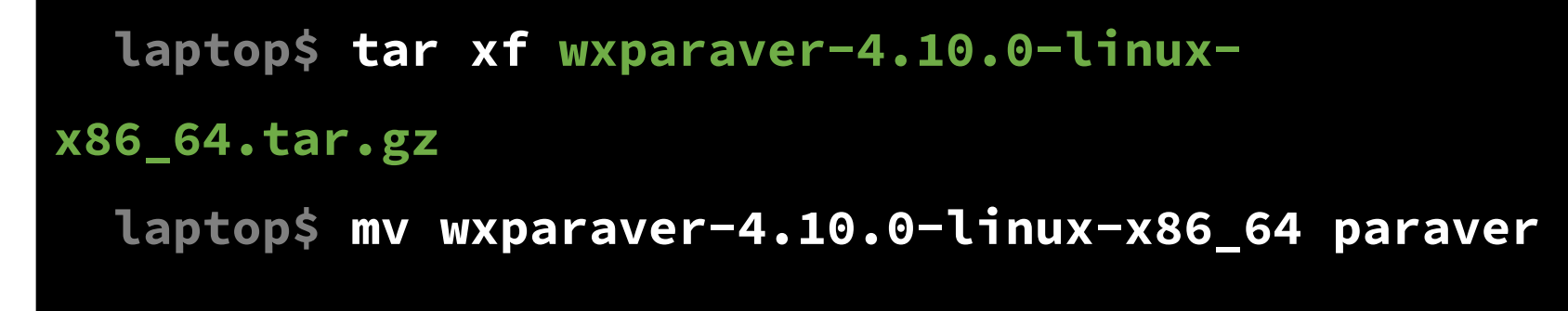

• Start Paraver

laptop\$ paraver/bin/wxparaver

• Trouble installing locally? Remote open from Jusuf

#### jusuf\$ wxparaver

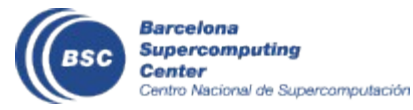

### **Install Paraver tutorials (I)**

Tutorials

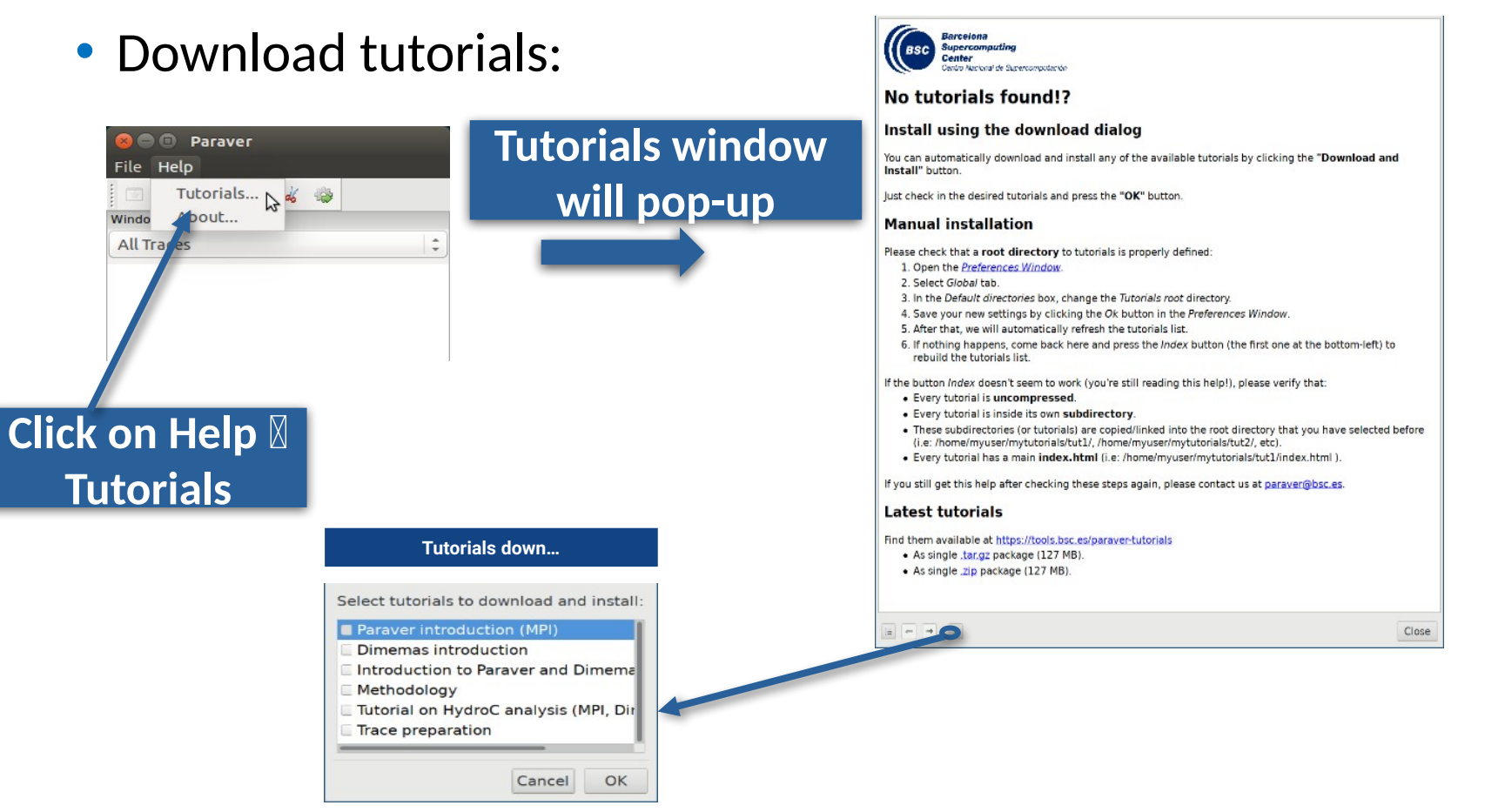

Follow these tutorials by clicking on the hyperlinks and reading the explanations. When you click on a link, multiple views will open.

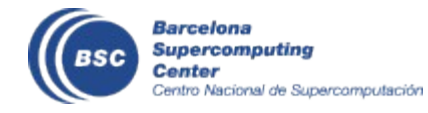

# Install Paraver tutorials – alternative methods(II)

- Download tutorials archive
  - https://tools.bsc.es/paraver-tutorials

| These seven tuto<br>and untar the pao | orials can<br>ckage and | be opened with wxParaver ve<br>d follow the instructions of the | versions newer than 4.3.0, and you'll be able to follow the steps within the tool. To install them, download<br>ne Help/Tutorial option on the Paraver main window. Following there is a list of available tutorials: |
|---------------------------------------|-------------------------|-----------------------------------------------------------------|----------------------------------------------------------------------------------------------------|
|                                       | D Pa                    | raver introduction (MPI)                                        | Start here to familiarice with Paraver basic commands and the first steps of a performance analysis.                                                                                                    |
|                                       | Dir                     | memas introduction                                              | The basic steps to learn how to configure and run the Dimemas simulator and to start<br>looking at the results.                                                                                                    |
|                                       | Dir                     | roduction to Paraver and<br>memas methodology                   | This tutorial presents different ways to analyze a MPI application through well-known<br>rules, their diagnosis and how they impact on your exploration (no traces included).                                         |
|                                       | С ме                    | ethodology                                                      | This tutorial shows some examples of the analysis that can be done using the provided<br>configuration files.                                                                                                    |
|                                       | Tu<br>(M                | torial on HydroC analysis<br>IPI, Dimemas, CUDA)                | One example of performance analysis of the MPI application Hydro and further<br>simulations with Dimemas.                                                                                                    |
|                                       | Tra                     | ace preparation                                                 | Look at this tutorial to select a representative region for a large trace that cannot be<br>loaded into memory.                                                                                                    |
|                                       | Tra                     | ace alignment tutorial.                                         | If you identify some unexpected unnalignement or backwards communications, use this tutorial to learn how to correct shifts between processors.                                                                       |
| If you profer you                     | can down                | aload all of them togheter in a                                 | a single package.                                                                                                    |

paraver-tutorials-20150526.tar.gz

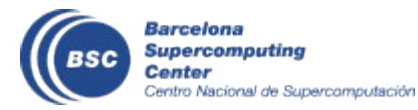

All tutorials

# Install Paraver tutorials – alternative methods(III)

- Start Paraver:
  - Linux: Run the command:

#### laptop\$ paraver/bin/wxparaver

- Windows: Double-click on paraver/wxparaver.exe
- MAC: Double click on paraver/wxparaver.app

 Open File → Preferences
 Setup the "Tutorials root" pointing to your folder "tutorials"

#### Click Browse and select your folder "tutorials"

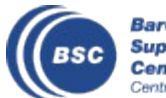

| Trace              |                                                      |        |
|--------------------|------------------------------------------------------|--------|
| Fill State gaps    | with IDLE State                                      |        |
| View full path     | in trace selector                                    |        |
| Maximum loadab     | le trace size (MB) 500                               | - +    |
| Default directorie | 25                                                   |        |
| Traces             | /home/gllort                                         | Browse |
| CFGs               | /home/gllort/Apps/Paraver/4.8.2-devel2/cfgs          | Browse |
| Filters XML        | /home/gllort/Apps/Paraver/4.8.2/share/filters-config | Browse |
| Tutorials root     | /home/gllort/Apps/Paraver/4.8.2-devel2/tutorials     | Browse |
| Tmp dir            | /home/gllort                                         | Browse |
| Behaviour          |                                                      |        |
| Allow only one     | running instance                                     |        |
| Automatically sa   | ve session every 1 - + minutes                       |        |
| Show dialog fo     | or crashed auto-saved sessions on startup            |        |
| Chauthala          | tools on a beauser                                   |        |

#### **First steps of analysis**

• Copy the trace to your laptop

laptop\$ scp <USER>@jusuf.fz-juelich.de: \
tools-material/extrae/lulesh2.0\_i\_27p.\* \$HOME

• Load the trace with Paraver

Click on File → Load Trace → Browse to "lulesh2.0\_i\_27p.prv"

| Parave | er       |        |    |        |
|--------|----------|--------|----|--------|
| File   | Hints    | Help   |    |        |
| Ŀ      | oad Trac | e      |    | Ctrl+O |
| Р      | revious  | Traces | 26 | •      |
| U      | nload Tr | aces   |    |        |

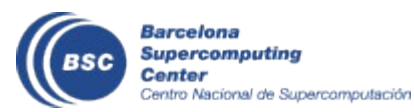

### **First steps of analysis**

- Follow Tutorial #3
  - Introduction to Paraver and Dimemas methodology

|                                                                                                    | lutorials                                                                                                    |
|----------------------------------------------------------------------------------------------------|----------------------------------------------------------------------------------------------------|
| Paraver         File       Hints       Help         Image: Contents       Help Contents         Workspaces       Tutorials         None       About | Internats     Barceiona  Supercomputing Center Centro Nacional de Supercomputación  Index   I. Introduction to Analysis with Paraver - MPI  2. Introduction to the Use of Dimemas |
|                                                                                                    | 3. Introduction to Paraver and Dimemas methodology<br>4. Analysis with Paraver & Dimemas - Methodology<br>5. HydroC Tutorial                                                      |
| Click on Help $\rightarrow$ Tutorials                                                                                                    | <u>6. Paraver trace preparation</u>                                                                                                    |
|                                                                                                    | E ← → Close                                                                                                    |

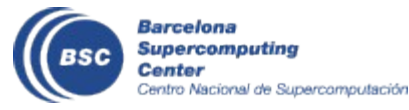

#### Measure the parallel efficiency

- Click on "mpi\_stats.cfg"
  - Check the Average for the column labeled "Outside MPI"

| Tutorials                                                                                                    |                                                                 |            |        |            |                |                 |        |        |        |
|----------------------------------------------------------------------------------------------------|-----------------------------------------------------------------|------------|--------|------------|----------------|-----------------|--------|--------|--------|
| The first question to answer when analyzing a parallel code is "h<br>run?". The efficiency of a parallel program can be defined based<br>parallelization efficiency and the efficiency obtained in the execu<br>regions. These two metrics would be the first checks on the prop | ow efficient does it<br>on two as X ×<br>tion of th<br>osed met | ۹ 🕿 🔳      | ныш    | MPI call p | rofile @ lule: | sh2.0_i_27p.prv | -      | -      | ~ ^ (> |
| • To measure the parallel eficiency load the configuration                                                                                                    | n file                                                          |            |        |            |                |                 |        |        |        |
| <u>cfgs/mpi/mpi_stats.cfg</u> This configuration pops up a table v<br>every thread spends in every MPI call. Look at the global si                                                                                                    | vith %tim THREAD 1.18.1                                         | 94.41 %    | 0.06 % | 0.05 %     | 0.09 %         | 0.30 %          | 0.01 % | 0.00 % | 4      |
| bottom of the outside mpi column. Entry Average represen                                                                                                    | ts the ap THREAD 1.19.1                                         | 94.77 %    | 0.05 % | 0.04 %     | 0.05 %         | 0.46 %          | 0.02 % | 0.00 % | 4      |
| parallel efficiency, entry Avg/Max represents the global loa                                                                                                    | d balance<br>f any of THREAD 1.20.1                             | 87.72 %    | 0.06 % | 0.05 %     | 0.17 %         | 3.97 %          | 0.01 % | 0.00 % | 7      |
| values are lower than 85% is recommended to look at the                                                                                                    | correspor THREAD 1.21.1                                         | 86.55 %    | 0.05 % | 0.03 %     | 2.50 %         | 1.83 %          | 0.02 % | 0.49 % | 8      |
| of the code.                                                                                                    | THREAD 1.22.1                                                   | 87.11 %    | 0.08 % | 0.05 %     | 0.22 %         | 4.09 %          | 0.01 % | 0.00 % | 7      |
| . To measure the computation time distribution load th                                                                                                    | THREAD 1.23.1                                                   | 91.30 %    | 0.09 % | 0.06 %     | 0.59 %         | 3.63 %          | 0.01 % | 0.00 % | 3      |
| <ul> <li>To measure the computation time distribution load the<br/>cfgs/general/2dh_usefulduration.cfg This configuration pop</li> </ul>                                                                                                    | e configu<br>s up a his <b>THREAD 1.24.1</b>                    | 90.49 %    | 0.07 % | 0.05 %     | 0.66 %         | 3.42 %          | 0.01 % | 0.00 % | 4      |
| the duration for the computation regions. The computation<br>delimited by the exit from an MPI call and the entry to the                                                                                                    | regions THREAD 1.25.1                                           | 97.48 %    | 0.05 % | 0.03 %     | 0.24 %         | 0.29 %          | 0.03 % | 0.00 % | 1      |
| histogram does not show vertical lines, it indicates the con                                                                                                    | nputation THREAD 1.26.1                                         | 96.21 %    | 0.08 % | 0.04 %     | 0.06 %         | 0.35 %          | 0.01 % | 0.00 % | 2      |
| distribution and visually correlate both views.                                                                                                    | THREAD 1.27.1                                                   | 95.49 %    | 0.05 % | 0.04 %     | 0.04 %         | 0.58 %          | 0.01 % | 0.00 % | 3      |
| . To measure the computational load (instructions) di                                                                                                    | tributio                                                        |            |        |            |                |                 |        |        |        |
| <ul> <li>To measure the computational load (instructions) dis<br/>configuration file <u>cfgs/papi/2dh_useful_instructions.cfg</u> This</li> </ul>                                                                                                    | configur <b>Total</b>                                           | 2,483.17 % | 1.79 % | 1.50 %     | 12.83 %        | 55.38 %         | 0.33 % | 1.03 % | 128    |
| up a histogram of the instructions for the computation regi<br>an MPI                                                                                                    | call and Average                                                | 91.97 %    | 0.07 % | 0.06 %     | 0.48 %         | 2.05 %          | 0.01 % | 0.04 % | 4      |
| Parallel efficiency                                                                                                    | the contr Maximu                                                | 98.92 %    | 0.13 % | 0.11 %     | 3.42 %         | 4.13 %          | 0.03 % | 0.49 % | 8      |
| iews.                                                                                                    | minimum                                                         | 86.55 %    | 0.03 % | 0.03 %     | 0.04 %         | 0.22 %          | 0.00 % | 0.00 % | 0      |
|                                                                                                    | StDev                                                           | 3.54 %     | 0.02 % | 0.02 %     | 0.74 %         | 1.61 %          | 0.01 % | 0.10 % | 1      |
| Comm efficiency                                                                                                    | Avg/M-                                                          | 0.93       | 0.52   | 0.50       | 0.14           | 0.50            | 0.43   | 0.08   |        |
| Load balance                                                                                                    |                                                                 |            |        |            |                |                 |        |        |        |

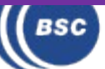

#### Focus on the iterative part

| 🐹 🖈             |                  |        | MPI call p | orofile @ lules | h2.0_i_27p.pi | v      |        | ~   |
|-----------------|------------------|--------|------------|-----------------|---------------|--------|--------|-----|
| <b>ic id</b> 30 | 9 🕿 🔳            | H H I  | Α Σ        | 🖌 🕨 Defa        | ult 🗸 🕏       |        |        |     |
| THREAD 1.18     | 1 94.41 %        | 0.06 % | 0.05 %     | 0.09 %          | 0.30 %        | 0.01 % | 0.00 % | 4   |
| THREAD 1.19     | 1 94.77 %        | 0.05 % | 0.04 %     | 0.05 %          | 0.46 %        | 0.02 % | 0.00 % | 4   |
| THREAD 1.20     | 1 87.72 %        | 0.06 % | 0.05 %     | 0.17 %          | 3.97 %        | 0.01 % | 0.00 % | 7   |
| THREAD 1.21     | 1 86.55 %        | 0.05 % | 0.03 %     | 2.50 %          | 1.83 %        | 0.02 % | 0.49 % | 8   |
| THREAD 1.22     | 1 87.11 %        | 0.08 % | 0.05 %     | 0.22 %          | 4.09 %        | 0.01 % | 0.00 % | 7   |
| THREAD 1.23     | 1 91.30 %        | 0.09 % | 0.06 %     | 0.59 %          | 3.63 %        | 0.01 % | 0.00 % | 3   |
| THREAD 1.24     | 1 90.49 %        | 0.07 % | 0.05 %     | 0.66 %          | 3.42 %        | 0.01 % | 0.00 % | 4   |
| THREAD 1.25     | 1 97.48 %        | 0.05 % | 0.03 %     | 0.24 %          | 0.29 %        | 0.03 % | 0.00 % | 1   |
| THREAD 1.26     | <b>1</b> 96.21 % | 0.08 % | 0.04 %     | 0.06 %          | 0.35 %        | 0.01 % | 0.00 % | 2   |
| THREAD 1.27     | 1 95.49 %        | 0.05 % | 0.04 %     | 0.04 %          | 0.58 %        | 0.01 % | 0.00 % | 3   |
| Total           | 2,483.17 %       | 1.79 % | 1.50 %     | 12.83 %         | 55.38 %       | 0.33 % | 1.03 % | 128 |
| Average         | 91.97 %          | 0.07 % | 0.06 %     | 0.48 %          | 2.05 %        | 0.01 % | 0.04 % | 4   |
| Maximum         | 98.92 %          | 0.13 % | 0.11 %     | 3.42 %          | 4.13 %        | 0.03 % | 0.49 % | 8   |
| Minimum         | 86.55 %          | 0.03 % | 0.03 %     | 0.04 %          | 0.22 %        | 0.00 % | 0.00 % | 0   |
| StDev           | 3.54 %           | 0.02 % | 0.02 %     | 0.74 %          | 1.61 %        | 0.01 % | 0.10 % | 1   |
| Avg/Max         | 0.93             | 0.52   | 0.50       | 0.14            | 0.50          | 0.43   | 0.08   |     |

### Zoom iterative part

Click on "Open

Control Window"

|                                |  | $\rightarrow$ |  |  |  |       |        |
|--------------------------------|--|---------------|--|--|--|-------|--------|
| MPI call @ lulesh2.0_i_27p.prv |  |               |  |  |  |       |        |
| THREAD 1.1.1                   |  |               |  |  |  | 11.1  |        |
| THREAD 1.5.1                   |  |               |  |  |  |       |        |
| THREAD 1.9.1                   |  |               |  |  |  |       |        |
| THREAD 1 13 1                  |  |               |  |  |  |       |        |
|                                |  |               |  |  |  |       |        |
| THREAD 1.17.1                  |  |               |  |  |  |       |        |
| THREAD 1.21.1                  |  |               |  |  |  |       |        |
| THREAD 1.25.1                  |  |               |  |  |  |       |        |
| 0 us                           |  |               |  |  |  | 4,315 | ,412 u |

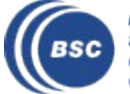

#### **Recalculate efficiency of iterative region**

| 🛛 🗶 🖉                          | MPI call @ lulesh2.0_i | _27p.prv   |        |             | $\sim \sim$   | 8               |          |              |
|--------------------------------|------------------------|------------|--------|-------------|---------------|-----------------|----------|--------------|
| THREAD 1.1.1                   |                        | 4 4 4      |        |             |               | i               | Right of | click -> Cop |
| THREAD 1.5.1                   |                        | 4 44       |        |             |               |                 |          |              |
| THREAD 1.9.1<br>THREAD 1.13.1  |                        | 1 111      |        |             |               |                 |          |              |
| THREAD 1.17.1                  |                        |            |        |             |               |                 |          |              |
| THREAD 1.21.1                  |                        |            | - 10 E |             |               |                 |          |              |
| THREAD 1.25.1<br>THREAD 1.27.1 |                        |            |        |             |               |                 |          |              |
| 1,929,699 us                   |                        | _          | _      |             | 4,084,657     | us              |          |              |
|                                | <b>X X</b>             |            |        | MPI call pr | ofile @ lule: | sh2.0_i_27p.prv | 1        | ~            |
| Right click ->                 | IC ID 30               | ९ 🕿 🔳      | ннШ    | Υ Σ ½       | í 🕨 Defa      | ault 🗸 🕏        |          |              |
| Paste -> Time                  | THREAD 1.20.1          | 78.31 %    | 0.10 % | 0.08 %      | 0.26 %        | 6.91 %          | 14.27 %  | 0.08 %       |
|                                | THREAD 1.21.1          | 76.25 %    | 0.08 % | 0.05 %      | 4.53 %        | 2.94 %          | 16.04 %  | 0.10 %       |
|                                | THREAD 1.22.1          | 77.21 %    | 0.12 % | 0.08 %      | 0.39 %        | 7.09 %          | 15.00 %  | 0.10 %       |
|                                | THREAD 1.23.1          | 84.78 %    | 0.15 % | 0.10 %      | 1.08 %        | 6.19 %          | 7.62 %   | 0.07 %       |
|                                | THREAD 1.24.1          | 83.36 %    | 0.11 % | 0.08 %      | 1.14 %        | 5.87 %          | 9.36 %   | 0.08 %       |
|                                | THREAD 1.25.1          | 95.64 %    | 0.08 % | 0.05 %      | 0.41 %        | 0.49 %          | 3.26 %   | 0.08 %       |
|                                | THREAD 1.26.1          | 93.31 %    | 0.12 % | 0.07 %      | 0.11 %        | 0.59 %          | 5.72 %   | 0.07 %       |
|                                | THREAD 1.27.1          | 92.10 %    | 0.08 % | 0.06 %      | 0.07 %        | 0.91 %          | 6.71 %   | 0.07 %       |
| Parallel efficiency            |                        |            |        |             |               |                 |          |              |
|                                | Tota!                  | 2,318.40 % | 2.68 % | 2.48 %      | 22.79 %       | 94.91 %         | 256.50 % | 2.25 %       |
| Comm efficiency                | Average                | 85.87 %    | 0.10 % | 0.09 %      | 0.84 %        | 3.52 %          | 9.50 %   | 0.08 %       |
|                                | Maximum                | 98.23 %    | 0.19 % | 0.19 %      | 6.12 %        | 7.16 %          | 16.04 %  | 0.11 %       |
|                                | Minimum                | 76.25 %    | 0.05 % | 0.05 %      | 0.07 %        | 0.38 %          | 0.02 %   | 0.06 %       |
|                                | StDev                  | 6.25 %     | 0.03 % | 0.03 %      | 1.33 %        | 2.80 %          | 3.83 %   | 0.01 %       |
|                                | Avg/Max                | 0.87       | 0.52   | 0.49        | 0.14          | 0.49            | 0.59     | 0.74         |

Supercomputing Center Centro Nacional de Supercomputación ~ 😣

#### **Computation time distribution**

#### • Click on "2dh\_usefulduration.cfg" (2nd link) 🛛 Shows time computing

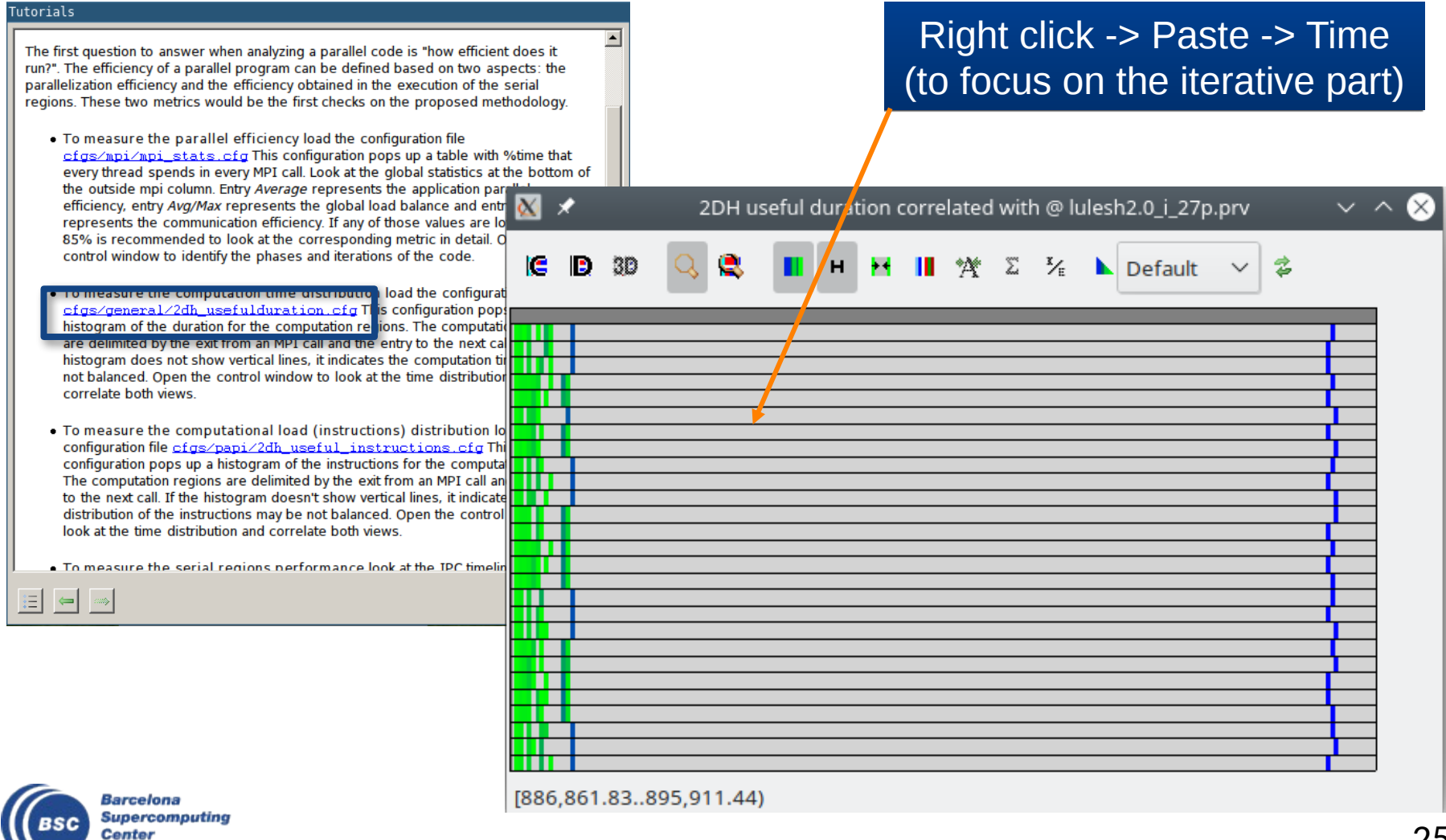

Centro Nacional de Supercomputación

### **Computation time distribution**

• Click on "2dh\_usefulduration.cfg" (2nd link) 🛛 Shows **time computing** 

| Zoom in |    |   |    |     |         |         |        |        |         |                |            |          |   |        |                |
|---------|----|---|----|-----|---------|---------|--------|--------|---------|----------------|------------|----------|---|--------|----------------|
|         |    |   |    |     |         |         |        |        |         |                |            |          |   |        |                |
|         | 8  | * |    | 2DI | H usefu | ıl dura | tion c | orrela | ted wit | :h @ lu        | ulesh2.0_i | _27p.prv |   | $\sim$ | $\sim \otimes$ |
|         | IC | D | 3D | Q 6 |         | н       | H      | 11 2   | Aγr Σ   | ¥ <sub>E</sub> | Defa       | ault 🗸   | * |        | _              |
|         | ₽  | Ħ | _  | _   | _       | _       | _      | _      | _       | _              |            |          | _ | _      |                |
|         |    | Ħ |    |     |         |         |        |        |         |                |            |          |   |        |                |
|         |    | Ħ |    |     |         |         |        |        |         |                |            |          |   |        |                |
|         |    |   |    |     |         |         |        |        |         |                |            |          |   |        |                |
|         |    | Ħ |    |     |         |         |        |        |         |                |            |          |   |        |                |
|         |    |   |    |     |         |         |        |        |         |                |            |          |   |        |                |

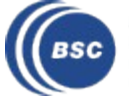

Barcelona [904,961.05..914,010.66) Supercomputing Center Centro Nacional de Supercomputación

#### **Computation time distribution**

• Click on "2dh\_usefulduration.cfg" (2nd link) 🛛 Shows **time computing** 

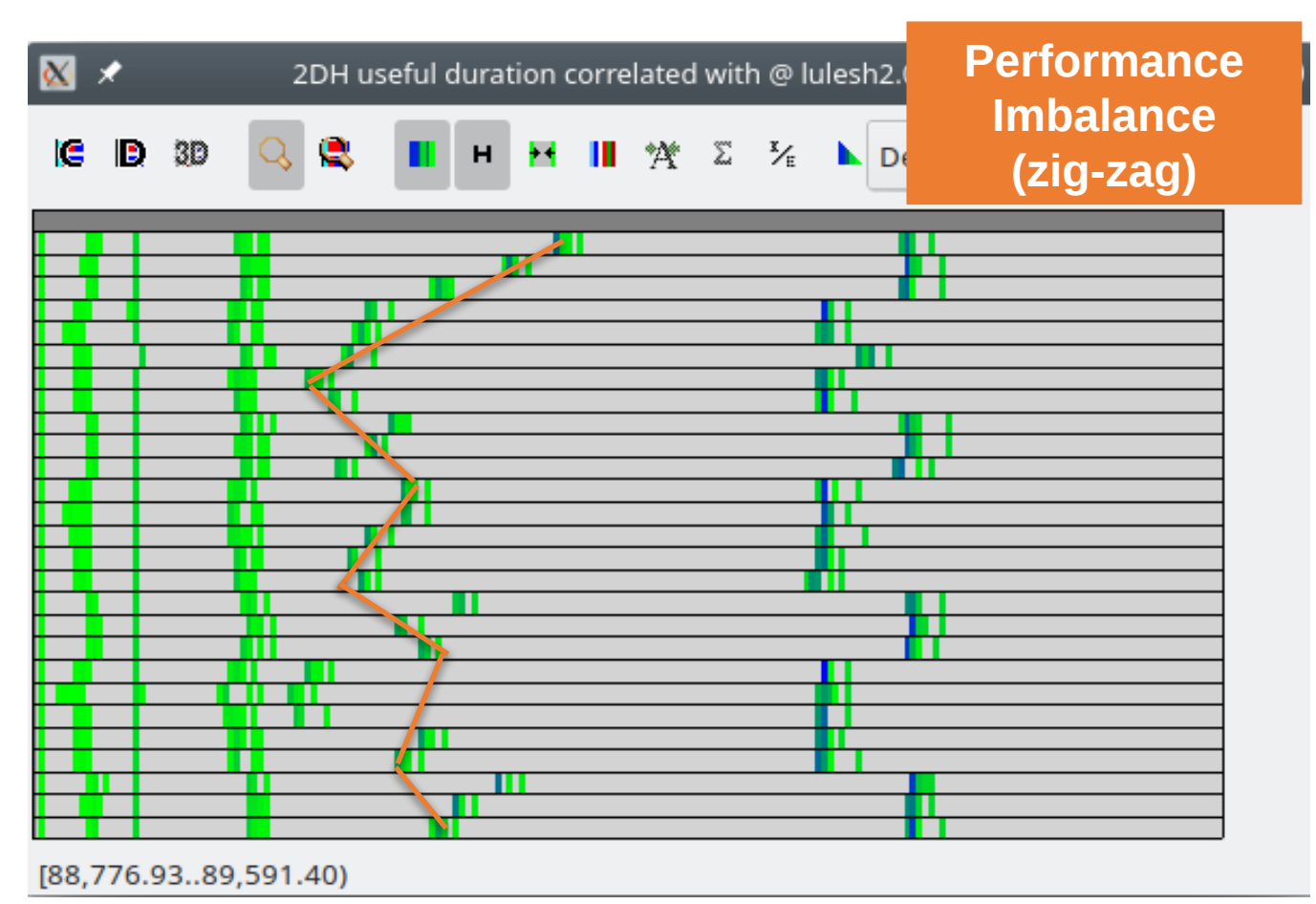

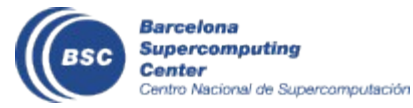

#### **Computation load distribution**

• Click on "2dh\_useful\_instructions.cfg" (3rd link) 🛛 Shows **amount of work** 

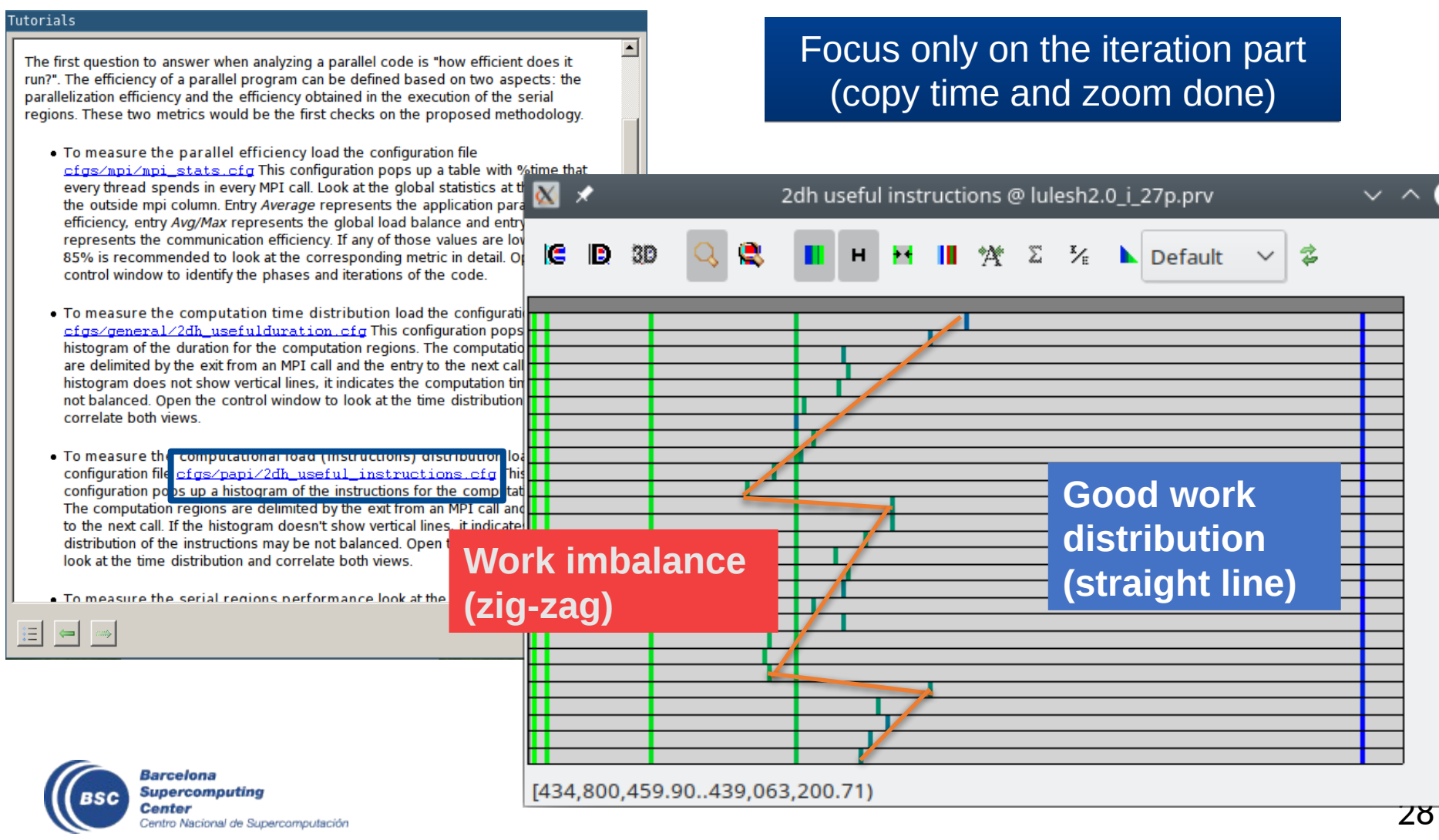

#### Go from the table to the timeline

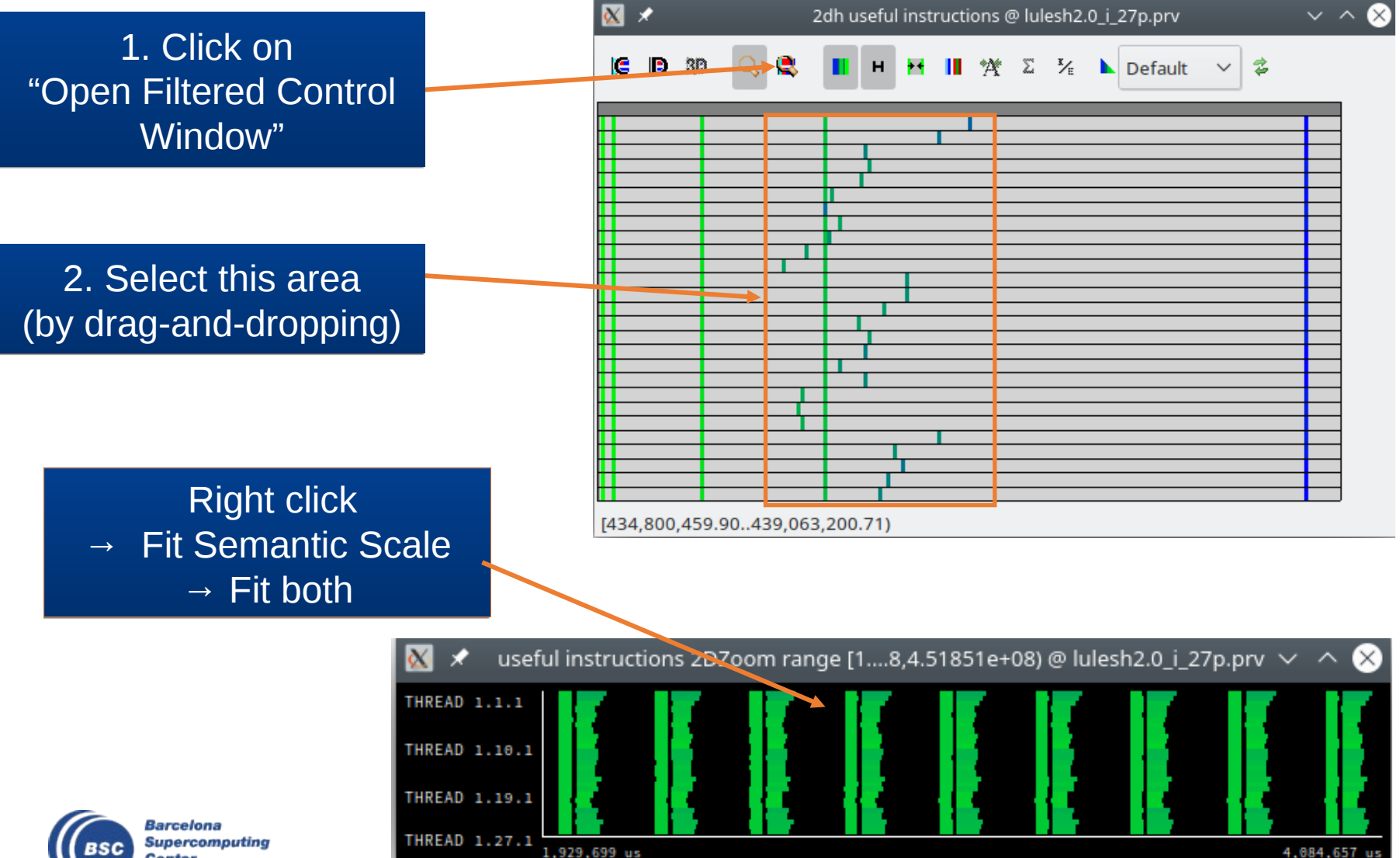

Center Centro Nacional de Supercomputación 29

#### • Go from the table to the timeline

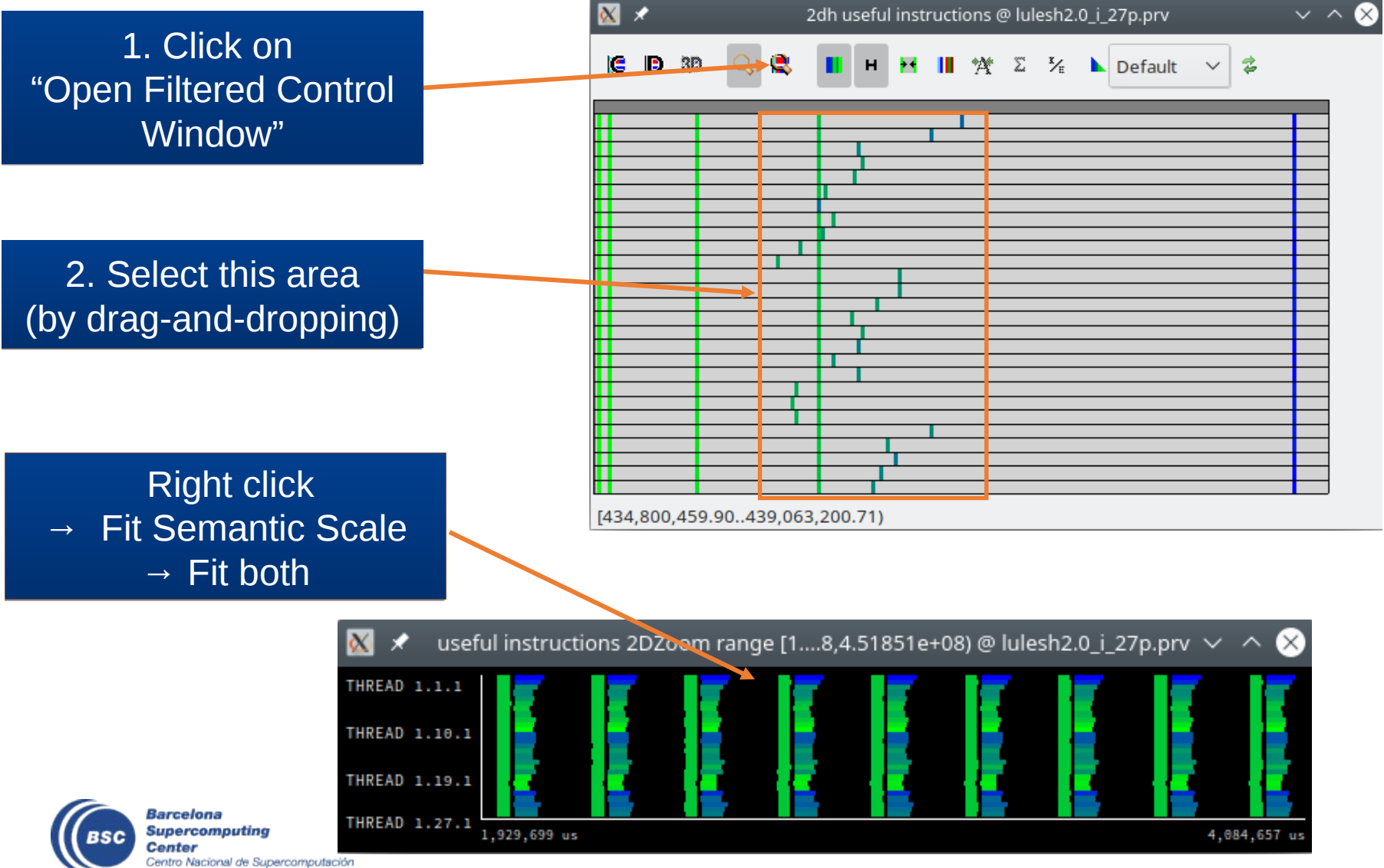

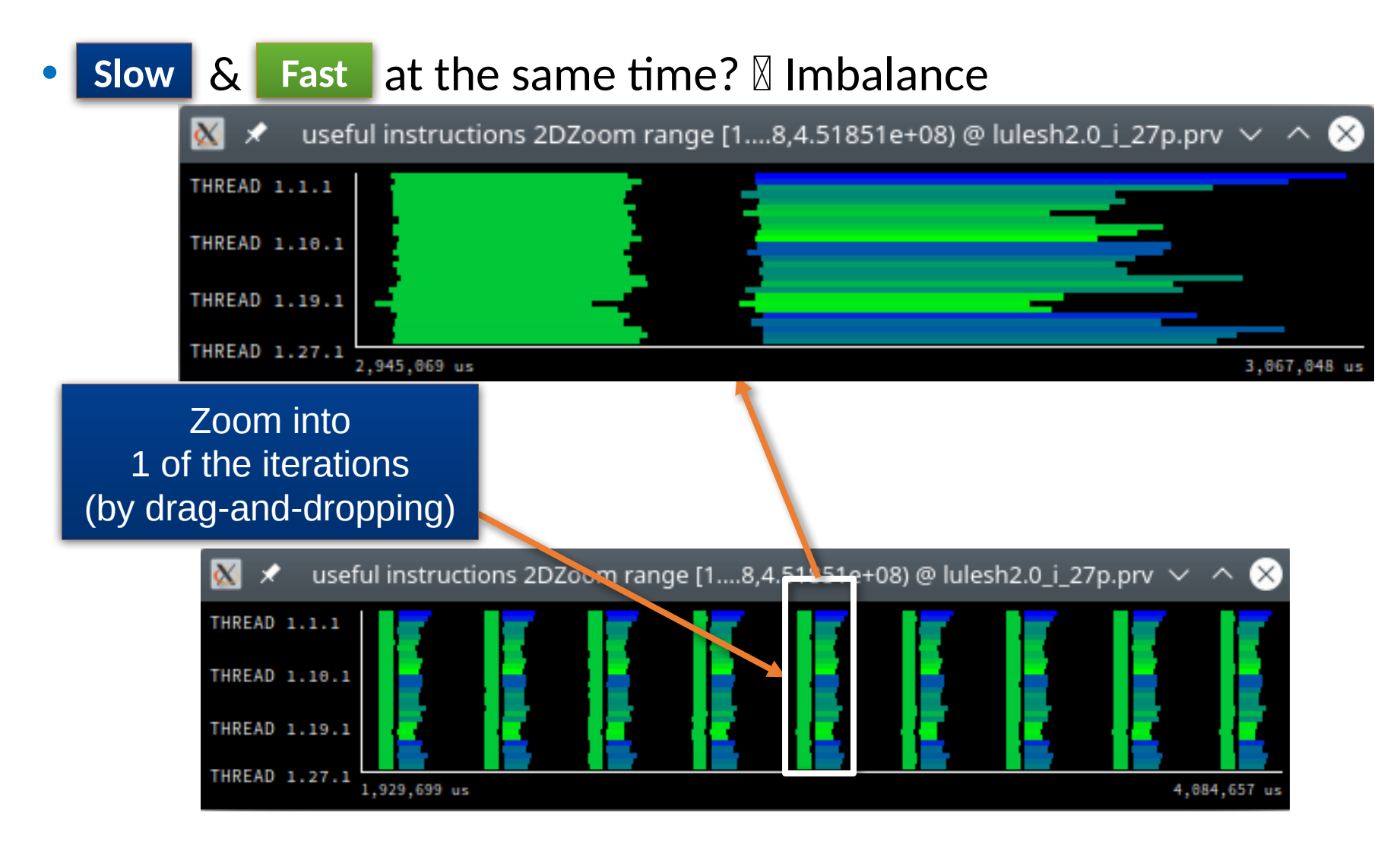

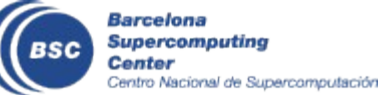

#### Hints → Call stack references → Caller function

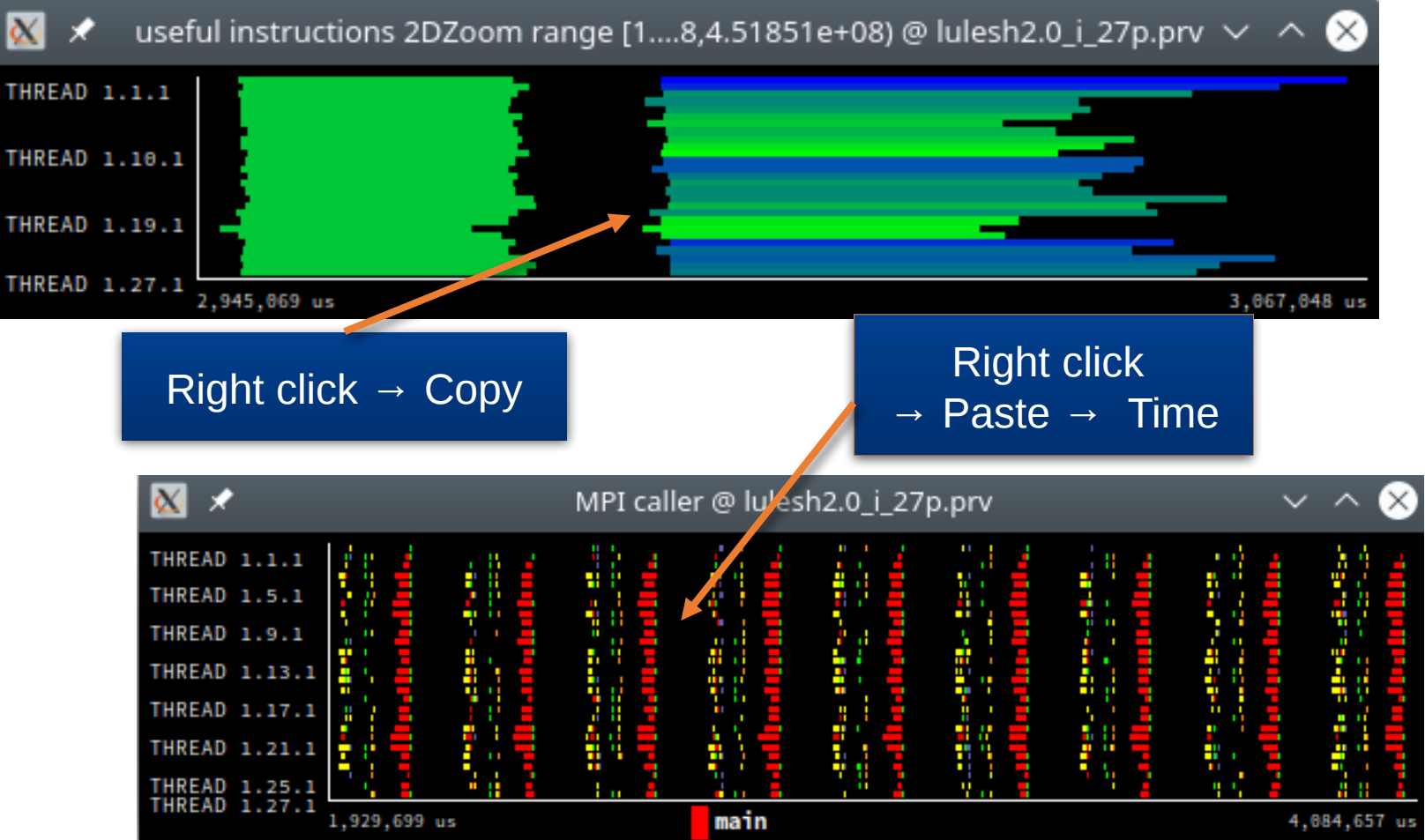

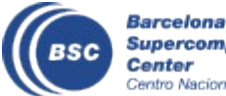

#### • Hints $\rightarrow$ Call stack references $\rightarrow$ Caller function

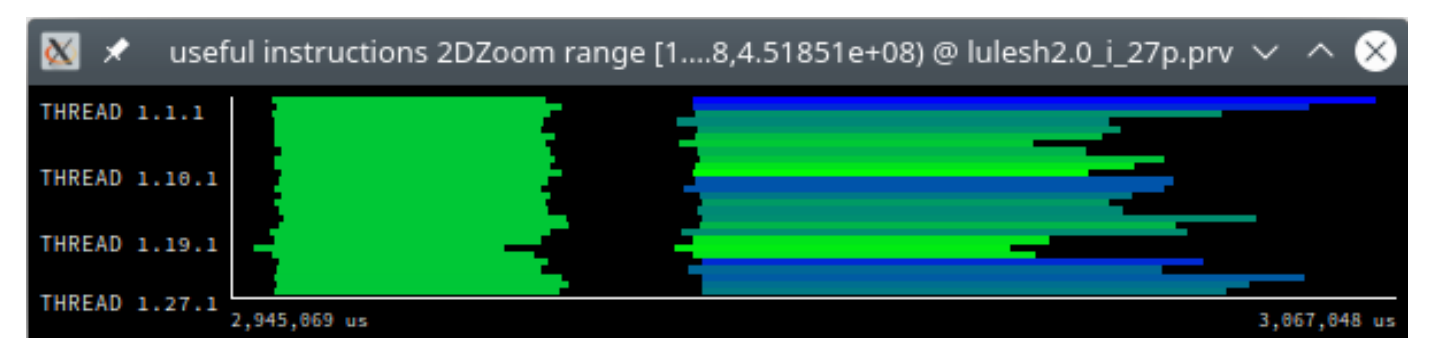

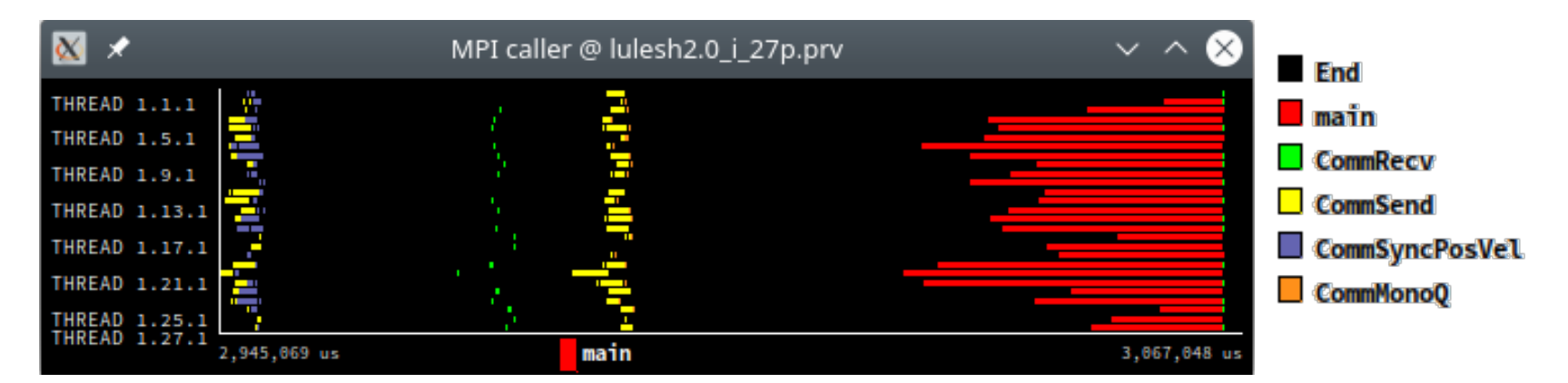

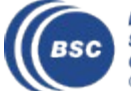

#### Save CFG's (2 methods)

CTRL+C

CTRL+U

CTRL+R

CTRL+T

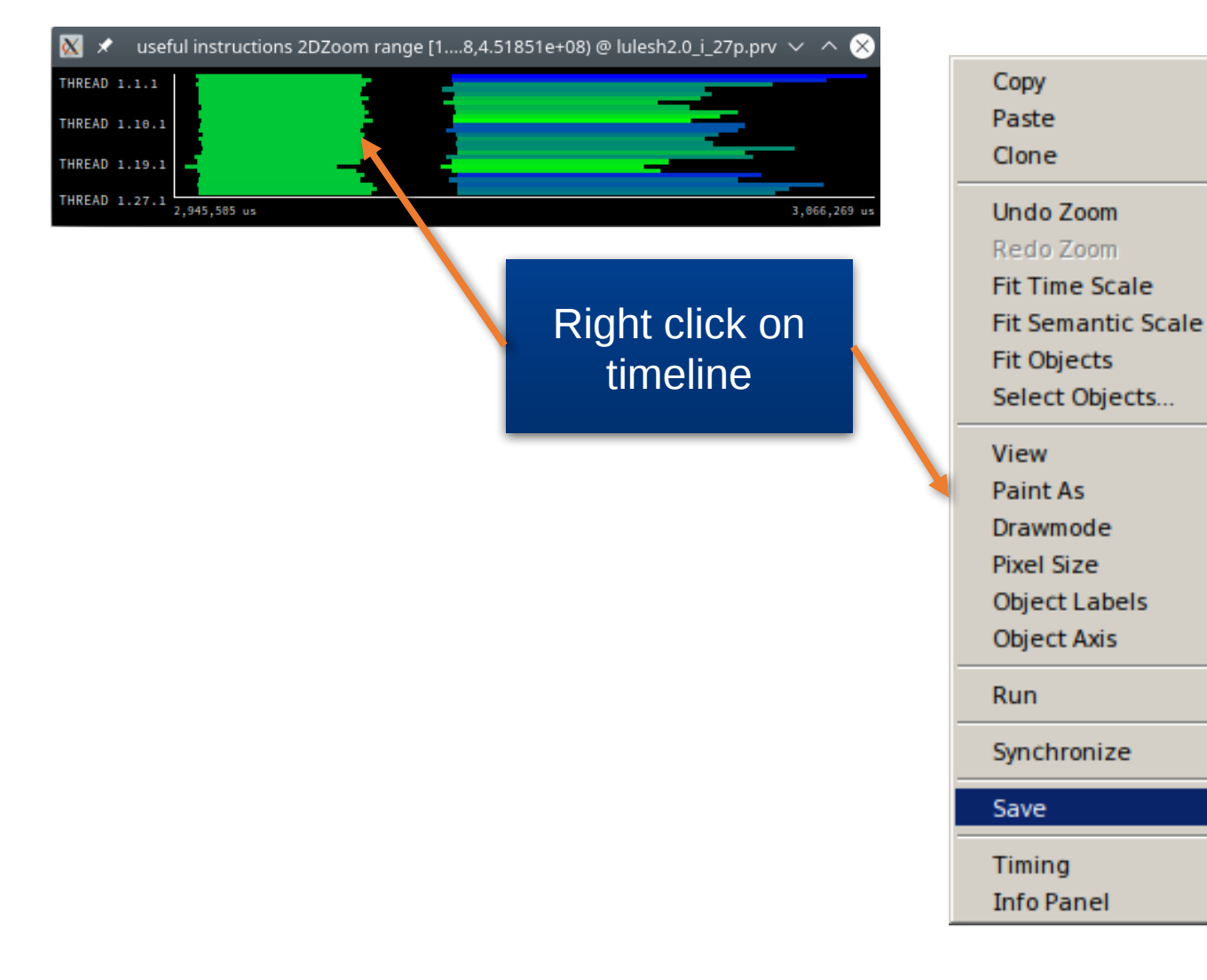

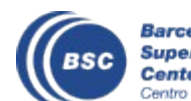

Configuration...

Image Legend...

Image...

Text...

#### Save CFG's (2 methods)

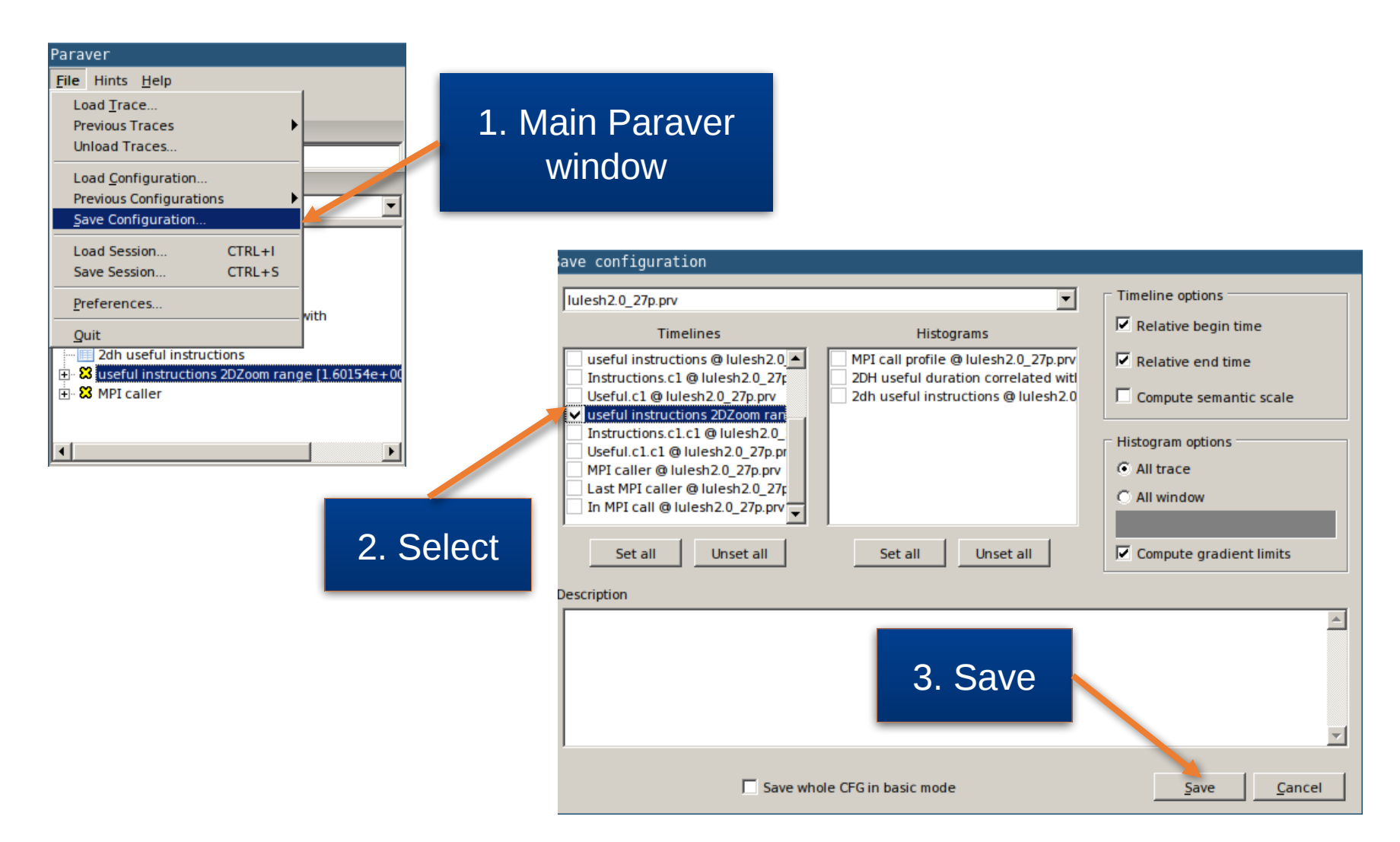

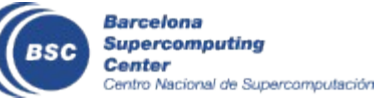

#### **CFG's distribution**

• Paraver comes with many more included CFG's

| araver                                         |                                       |                          |                      |          |
|------------------------------------------------|---------------------------------------|--------------------------|----------------------|----------|
| ile Hints <u>H</u> elp                         |                                       |                          |                      |          |
| Load <u>T</u> race                             |                                       |                          |                      |          |
| Unload Traces                                  | Load Configu                          | ration                   |                      |          |
| Load Configuration                             |                                       |                          |                      |          |
| Previous Configurations                        | Look in:                              | ∃ cfas                   | <b>-</b> 🔺 🎦         |          |
| Save Configuration                             |                                       |                          |                      |          |
| Load Session CTRL+I                            | burst mode                            | - Elava                  | ampling and a second | +folding |
| Save Session CTRL+S                            | uuuuu                                 | java                     | i samping            | Troiding |
| Preferences                                    | l clustering                          | i mpi                    | scripts              |          |
| Quit                                           | counters P/                           | API 📄 OmpSs              | 📄 software           | counters |
| 2dh useful instructions                        | CUDA                                  |                          |                      | _        |
| Suseful instructions 2DZoom range [1.60154e+0] | CODA                                  | OpenCL                   | spectral             |          |
|                                                | folding 📄                             | DpenMP 📄                 |                      |          |
|                                                | General                               | Inthread                 |                      |          |
|                                                | General                               | princuu                  |                      |          |
| iles & Window Properties                       |                                       |                          |                      |          |
|                                                |                                       |                          |                      |          |
|                                                | · · · · · · · · · · · · · · · · · · · |                          |                      |          |
| ± IIDDSCtools                                  | File name:                            |                          | -                    | Open     |
| 🕂 📄 src                                        | _                                     | 1                        |                      | open     |
| Telegram                                       | Files of type:                        | Deserves can figure tion | file (# ofer)        |          |
|                                                | rifes of type.                        | Paraver configuration    | nie (+.crg)          | Cancel   |
| 🖻 🗁 paraver                                    |                                       |                          |                      |          |
| ⊡· <b>⊡</b> 4.7.2                              |                                       |                          |                      |          |
| E D burst mode                                 |                                       |                          |                      |          |
| araver files                                   |                                       |                          |                      |          |

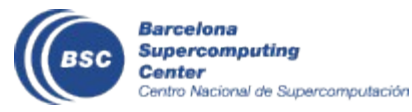

Paraver files

#### Hints: a good place to start!

• Paraver suggests CFG's based on the contents of the trace

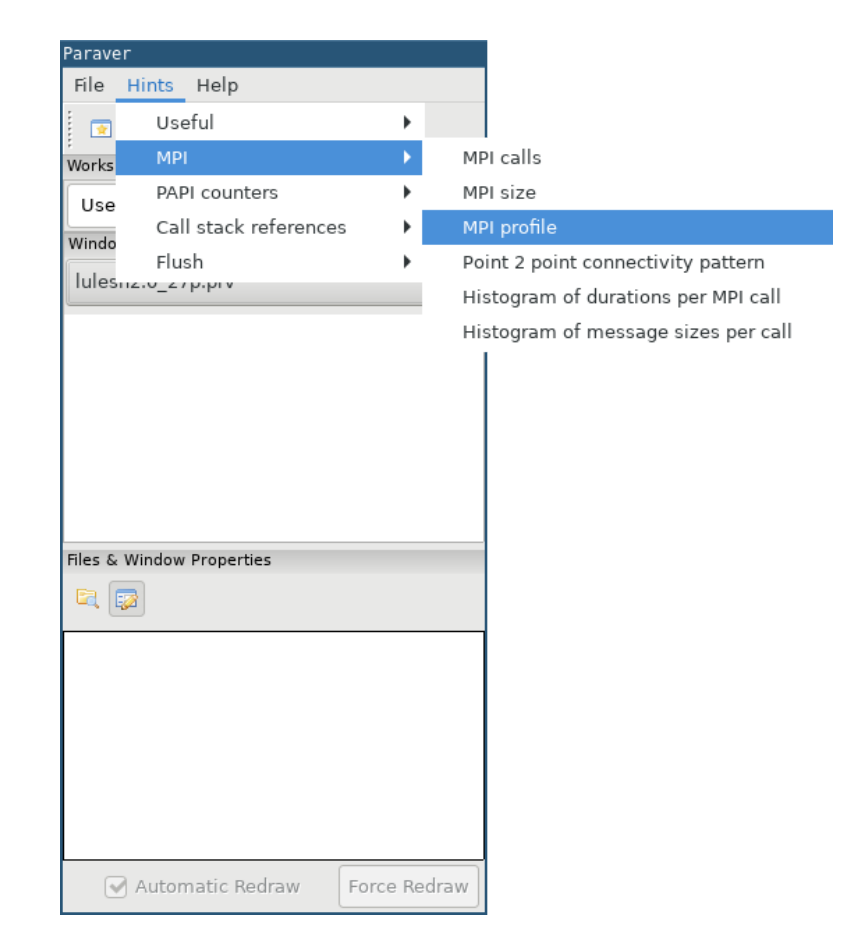

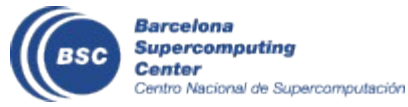

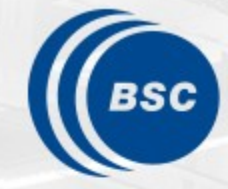

Barcelona Supercomputing Center Centro Nacional de Supercomputación

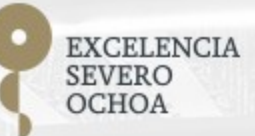

# Takeaway: Analyse efficiencies and unbalances

Judit Giménez, Germán Llort, Lau Mercadal, Sandra Méndez

<u>X tools@bsc.es</u>

19/04/2021

**POP Performance Analysis** 

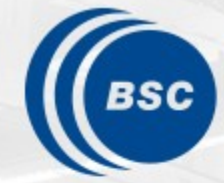

Barcelona Supercomputing Center Centro Nacional de Supercomputación

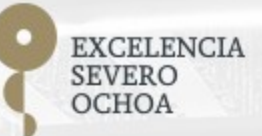

# Clustering Hands-On

Judit Giménez, Germán Llort, Lau Mercadal, Sandra Méndez

<u>X tools@bsc.es</u>

19/04/2021

**POP Performance Analysis** 

### **Cluster-based analysis (I)**

• Run the clustering tool on the trace you generated

```
jusuf$ source /p/project/training2214/setup.sh
jusuf$ cd $HOME/tools-material/clustering
jusuf$ BurstClustering \
-d cluster.xml \
-i ../extrae/lulesh2.0_i_27p.prv \
-o lulesh2.0_i_27p-clustered.prv
```

If you didn't get your own trace, use a prepared one from:

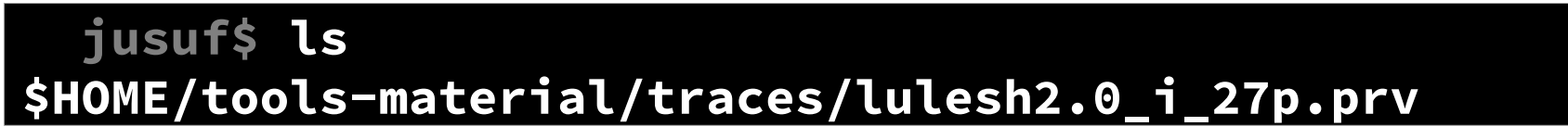

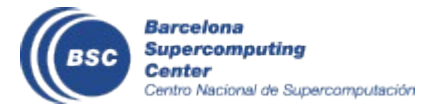

### **Cluster-based analysis (II)**

Check the clustering scatter plot

jusuf\$ gnuplot \
lulesh2.0\_i\_27p-clustered.IPC.PAPI\_TOT\_INS.gnuplot

- Identify main computing trends
- Work (Y) vs. Performance (X)
- Look at the clusters shape
  - Variability in both axes indicate **potential imbalances**

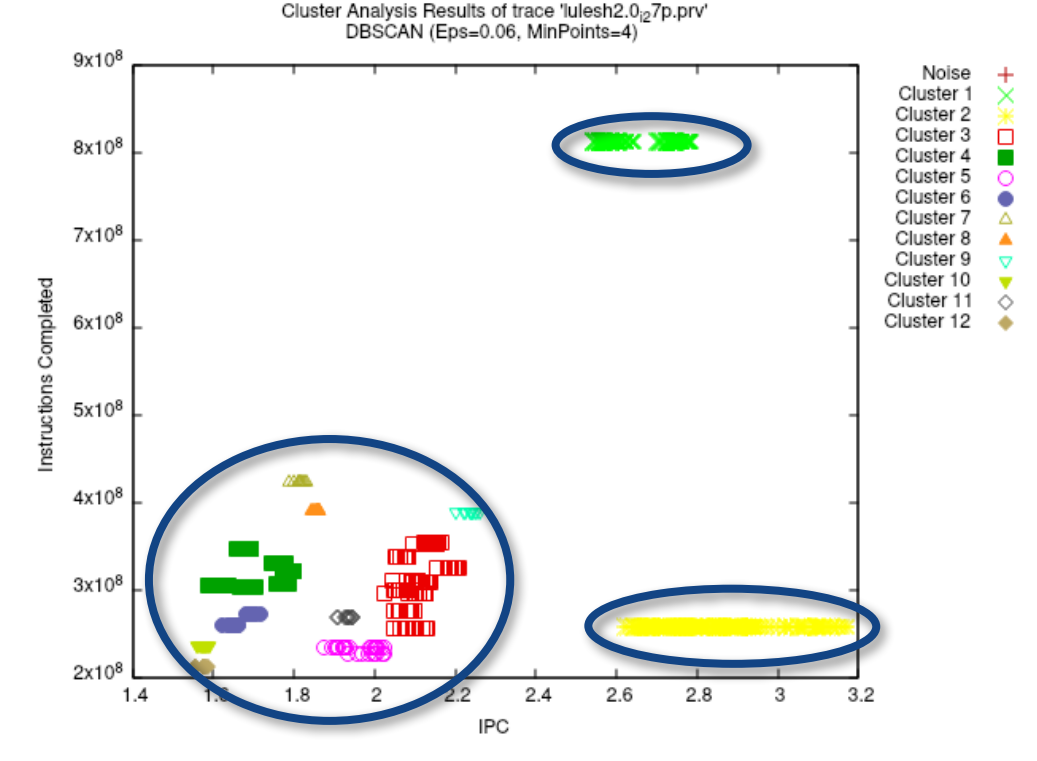

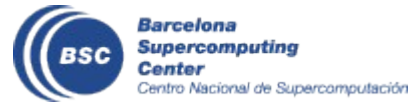

### **Cluster-based analysis (III)**

- Check the clustered trace
  - Copy the trace to your laptop

jusuf\$ scp <USER>@jusuf.fz-juelich.de: \
tools-material/clustering/\*.{pcf,prv,row} \$HOME

Load with Paraver

laptop\$ paraver/bin/wxparaver \
\$HOME/lulesh2.0\_i\_27p\_clustered.prv

- Display the distribution of clusters over time
  - File 🛛 Load configuration 🖾 paraver/cfgs/clustering/clusterID\_window.cfg

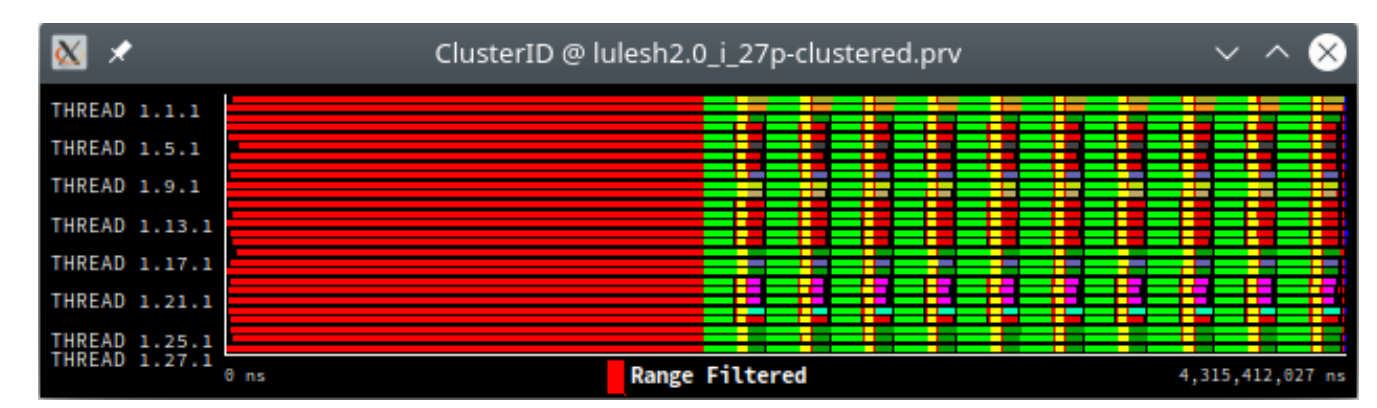

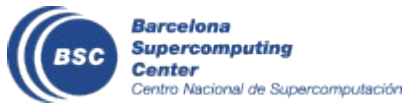

#### **Cluster-based analysis (III)**

• Correlate scatter plots & timelines to detect imbalances

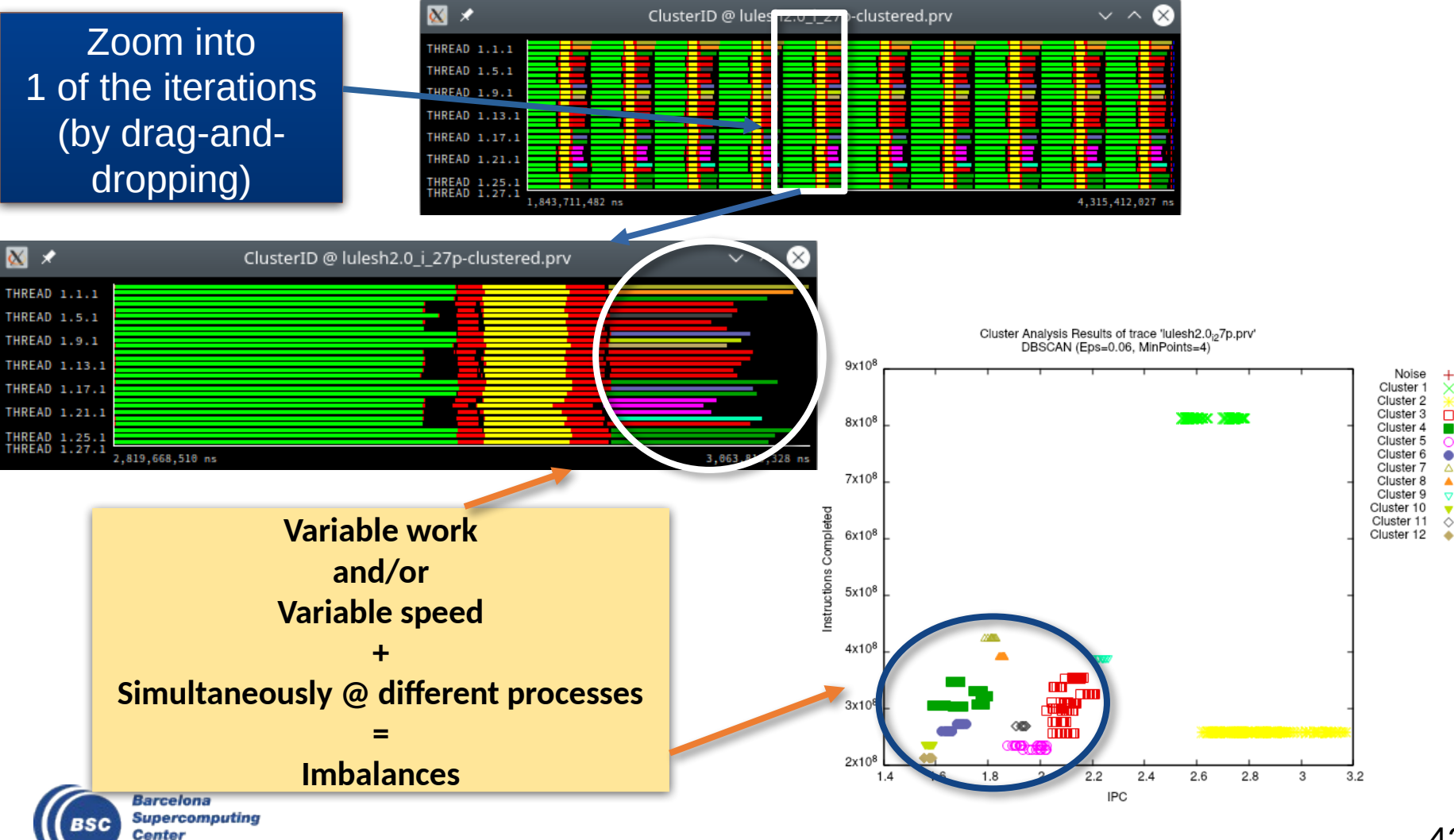

Centro Nacional de Supercomputación

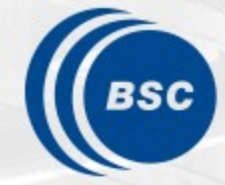

Barcelona Supercomputing Center Centro Nacional de Supercomputación

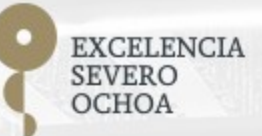

# End Clustering Hands-On

Judit Giménez, Germán Llort, Lau Mercadal, Sandra Méndez

<mark>⊠ tools@bsc.es</mark>

19/04/2021

**POP Performance Analysis**